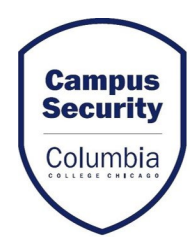

## UPDATING SECURITY NOTIFICATION PREFERENCES STUDENTS

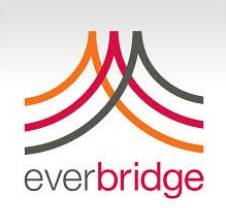

- Visit <u>https://my.colum.edu/</u>
- > Enter username and password if not signed in
- Go to MyColumbia tab
- Select "Update Contact Information"
- Change permission to "Yes"
- Update appropriate number(s) and email address for contacting you to receive campus emergency notifications. Re-enter cell phone number to receive text message.

| MyColumbia MyAd           | cademics MyFinancials MyBookings Advising Scholarships Reservations                                                                                                    |   |
|---------------------------|----------------------------------------------------------------------------------------------------|---|
| MyColumbia > Student Home |                                                                                                    |   |
|                           |                                                                                                    |   |
|                           | My Notifications My Profile                                                                                                    | • |
|                           | My Notifications My Profile   You have no unread messages • Change My First Name   Go To Messages • Academic Program Information   Biographical Info • Biographical Info | ¢ |

| Address/Emerg Update                                                                                                    |                                        |                          |                                                           |                           |                                    |  |  |  |
|----------------------------------------------------------------------------------------------------|----------------------------------------|--------------------------|-----------------------------------------------------------|---------------------------|------------------------------------|--|--|--|
| Change to "ves" for permission to contact you for emergency notifications                                                                                                    |                                        |                          |                                                           |                           |                                    |  |  |  |
| I give columbia College Chicago permission to use the information below to contact me or the people listed below in an emergency situation: Y                                                                                                    |                                        |                          |                                                           |                           |                                    |  |  |  |
| -                                                                                                    |                                        |                          | What address should we use for your local/O               | hicago (Mailing) address? | 600 S. Michigan Avenue             |  |  |  |
|                                                                                                    |                                        |                          |                                                           |                           | Chicago , IL 60605<br>312-369-1234 |  |  |  |
|                                                                                                    |                                        |                          | What is                                                   | your Permanent Address?   | 600 S. Michigan Avenue             |  |  |  |
|                                                                                                    | Update appropriate number(s) and email |                          |                                                           |                           | Chicago , IL 60605<br>312-369-1234 |  |  |  |
|                                                                                                    | address for contacting you to receive  |                          | What is your Local                                        | /Home Number? (Update)    | 312-369-1234                       |  |  |  |
|                                                                                                    | address for contacting you to receive  |                          | What is yo                                                | ur Cell Number? (Update)  | 312-369-1234                       |  |  |  |
|                                                                                                    | campus emergency notifications.        | What is your Text Number |                                                           | ur Text Number? (Update)  | 312-369-1234                       |  |  |  |
|                                                                                                    |                                        |                          | Upda                                                      | te Personal Email Address | Colum.edu                          |  |  |  |
|                                                                                                    | Re-enter cell phone number to receive  |                          | Who is your emergency contact? (parent? Close friend?) #1 |                           | Relative - Priority 1              |  |  |  |
|                                                                                                    |                                        |                          |                                                           |                           | Jane Doe                           |  |  |  |
|                                                                                                    |                                        |                          |                                                           |                           | 600 S. Michigan Avenue             |  |  |  |
|                                                                                                    | text message.                          |                          |                                                           |                           | Chicago , IL<br>312-369-1234       |  |  |  |
|                                                                                                    |                                        |                          |                                                           |                           | columbia@gmail.com                 |  |  |  |
|                                                                                                    |                                        |                          | Who is your emergency contact? (                          | parent? Close friend?) #2 | Relative - Priority 2              |  |  |  |
|                                                                                                    |                                        |                          |                                                           |                           | John Doe                           |  |  |  |
|                                                                                                    |                                        |                          |                                                           |                           | 600 S. Michigan Avenue             |  |  |  |
|                                                                                                    |                                        |                          |                                                           |                           | Chicago , IL 60605                 |  |  |  |
|                                                                                                    |                                        |                          |                                                           |                           | 312-369-1234                       |  |  |  |
|                                                                                                    |                                        |                          |                                                           |                           | columbia@gmail.com                 |  |  |  |
|                                                                                                    |                                        |                          |                                                           | Add Emergency Contact     |                                    |  |  |  |
| REQUIRED: Any individual, that is unable to safely and expeditiously maneuver the stairs or fire escape due to a permanent or temporary disability may need additional response assistance in the event of an emergency evacuation.<br>Select Y if you have special requirements for Building Evacuation,<br>or N if you do not. |                                        |                          |                                                           |                           |                                    |  |  |  |